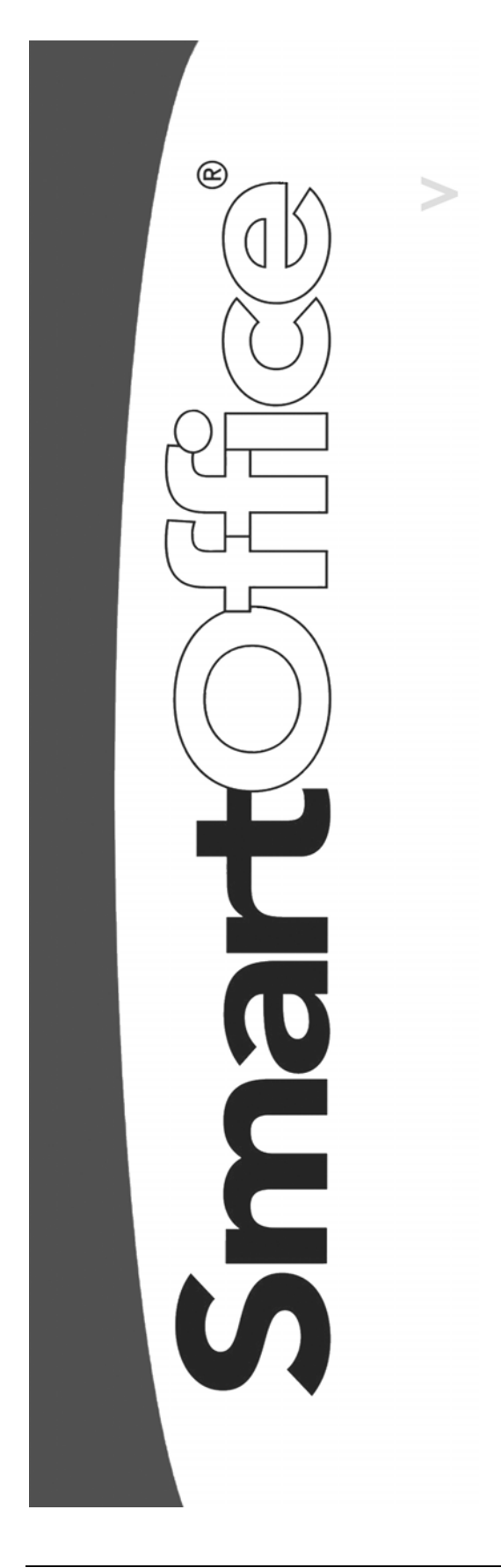

DataXchange Side-by-Side Processing

Copyright © 2004, E-Z Data, Inc., All Rights Reserved

No part of this documentation may be copied, reproduced, or translated in any form without the prior written consent of E-Z Data, Inc.

All product names are trademarks of their respective manufacturers or organizations.

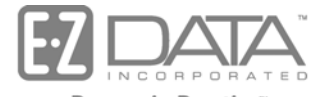

Proven in Practice" 918 E. Green Street Pasadena, CA 91106

Web: <u>http://www.ez-data.com</u> Telephone: (626) 585-3505 Fax: (626) 440-9097 U.S. toll-free fax: (800) 779-3123

# **Table of Contents**

| HO Pending Case Status Downloads    |
|-------------------------------------|
| HO Pending Case Summary             |
| Case Process Status                 |
| Mark Processed Button               |
| Mark Ignored Button                 |
| Unlink Case Button                  |
| Close Case Button                   |
| Delete Closed Case(s) Button        |
| HO Pending Case Search Button       |
| Cleanup HO Cases Button             |
| Side-by-Side Processing             |
| Linking an Agency Case to a HO Case |

# **HO Pending Case Status Downloads**

With DataXchange – HO Pending Case Status Downloads you can download updated requirement information directly from the carrier. Once you approve the updates through Sideby-Side Processing, SmartOffice updates the case requirements and you no longer need to go to the carrier's Web site for requirement updates.

### **HO Pending Case Summary**

Select the **Pending Case** menu item and then select **HO Pending Case** from the expanded list to open the HO Pending Policy Search dialog box. By default, SmartOffice searches for HO Cases that have not yet been processed. It does not list your office's inputted cases. This is not the same as the Pending Case Summary.

| 🚰 SmartOffice Web    | Page Dialog 🛛 🗙 |  |  |  |  |  |  |  |
|----------------------|-----------------|--|--|--|--|--|--|--|
| HO Pending Policy Se | arch            |  |  |  |  |  |  |  |
| Last Activity        | <u> </u>        |  |  |  |  |  |  |  |
| Case Name            |                 |  |  |  |  |  |  |  |
| GA ID                |                 |  |  |  |  |  |  |  |
| Policy#              |                 |  |  |  |  |  |  |  |
| Carrier ID           |                 |  |  |  |  |  |  |  |
| Plan Code            |                 |  |  |  |  |  |  |  |
| Case Status          | Not Processed   |  |  |  |  |  |  |  |
| Case Manager         |                 |  |  |  |  |  |  |  |
| Filter               |                 |  |  |  |  |  |  |  |
| Filter               |                 |  |  |  |  |  |  |  |
| Search Close         |                 |  |  |  |  |  |  |  |

Click **Search** to open the HO Pending Case Summary. This summary lists the downloaded case information from the Carrier (HO Cases). This summary does not display your manually inputted pending cases (Agency Cases) as the Pending Case Summary would show. Each HO Case needs to be linked to an Agency Case before Side-by-Side Processing can be performed. The HO Cases that are highlighted in green have not yet been linked to an Agency Case.

|   | HO Pending Case Summary |                  |                   |                   |                 |                      |                     |                       |                |            |
|---|-------------------------|------------------|-------------------|-------------------|-----------------|----------------------|---------------------|-----------------------|----------------|------------|
|   | Cas                     | e Process :      | Status Not Proces | sed 💌             |                 | 1                    | • 🗣 🏒 🗊 🔨 🗶 I       | 🗏 📇 🖽 🌶               | 🕫 🖌 🛍 🖌 🗈      | n 👬 🗹 💸    |
|   | Sum                     | mary <u>B</u> as | sic Information R | equirement        | s <u>N</u> otes |                      |                     |                       |                |            |
|   | Last<br>Activity        |                  | Case Manager      | Carrier<br>Code ŷ | Policy #        | Case Name            | Status              | Carrier<br>Input Date | Case Processed | Matched Ca |
|   |                         | 2004/06/08       | admin             | 67865             | A6020176        | MELWORTH, PAUL B     | PENDING             | 2004/06/07            | Not Processed  | Matched    |
|   |                         | 2003/10/11       | admin             | 67865             | A5029686        | DILBERT, JEFF        | REISSUE-HOME OFFICE | 2003/10/04            | Not Processed  | Matched    |
|   |                         | 2002/04/01       | admin             | CNAIC             | MNOP001148      | CROSS, AMADEUS JAMES | P3                  | 2002/03/18            | Not Processed  | Matched    |
|   | $\Box$                  | 2002/03/08       | admin             | CNAIC             | ARST111222      | WICHENSTEIN, JAMES   | P3                  | 2002/02/15            | Not Processed  | Matched    |
|   |                         | 2002/02/28       |                   | CNAIC             | MNOP001041      | WALKER, ARTHUR       | P3                  | 2002/01/08            | Not Processed  | Matched    |
|   |                         | 2002/10/29       | admin             | FCL               | 2340588         | KAMBLE, RICHARD      | Pending             | 2002/08/13            | Not Processed  | Matched    |
|   |                         | 2002/10/29       |                   | FCL               | 3451490         | GODARD, RAYMOND D    | Not Taken           | 2002/04/01            | Not Processed  | Unmatched  |
|   |                         | 2002/10/29       |                   | FCL               | 3212110         | HEMMINGWAY, HAROLD J | Pending             | 2002/05/30            | Not Processed  | Unmatched  |
|   |                         | 2002/10/29       |                   | FCL               | 4322139         | ANTONSEN, PAULINE T  | Paid For            | 2002/05/30            | Not Processed  | Unmatched  |
|   |                         | 2002/10/29       |                   | FCL               | 5432759         | LOPEZ, THERESE K     | Pending             | 2002/07/19            | Not Processed  | Unmatched  |
|   |                         | 2002/10/29       |                   | FCL               | 1112779         | DIEGO, JANICE        | Pending             | 2002/07/23            | Not Processed  | Unmatched  |
|   |                         | 2002/10/29       |                   | FCL               | 9992787         | KELLY, JANE          | Paid For            | 2002/07/23            | Not Processed  | Unmatched  |
|   |                         | 2002/10/29       |                   | FCL               | 8882907         | WHITE, ELAINE YVONNE | Pending             | 2002/08/05            | Not Processed  | Unmatched  |
|   |                         | 2002/10/29       |                   | FCL               | 7772927         | KENNEDY, SAMUEL H    | Paid For            | 2002/08/01            | Not Processed  | Unmatched  |
|   | Γ                       | 2002/10/29       |                   | FCL               | 6662962         | PETERS, JULIE S      | Pending             | 2002/08/08            | Not Processed  | Unmatched  |
|   |                         | 2002/04/24       |                   | FCL               | 64513           | CARTER,CHRIS         | CANCELED            | 2001/12/17            | Not Processed  | Unmatched  |
|   | 4                       |                  |                   |                   |                 |                      | 1                   |                       |                |            |
| ľ | Rec                     | ords Show        | n: 16 Total Rec   | ords: 16          |                 |                      |                     |                       |                |            |

#### **Case Process Status**

HO Cases have three process statuses. Not Processed indicates that the HO Case still needs to undergo side-by-side processing. Processed indicates that the HO Case has already undergone processing. Ignored indicates that it has not yet been processed but the user does not want it to remain on their Not Processed list – they are at least temporarily ignoring the case. The HO Pending Case Summary displays the Not Processed list by default; however, the user can look at Ignored, Processed, or HO Cases or All process statuses by selecting the appropriate option in the Case Process Status drop-down list located on the top-left of the HO Pending Case Summary.

#### Mark Processed Button

After a case has undergone complete side-by-side processing, it is automatically marked Processed. The Mark Processed button marks the selected HO Case processed even if it has not been completely processed. The case is removed from the Not Processed list and is added to the Processed list. This button is used when the case does not need to be processed and needs to be removed from the Not Processed list. Marking a case as Processed also deletes the HO requirement records from the side-by-side processing window.

### Mark Ignored Button

The Mark Ignored button removes the selected HO Case from the Not Processed list and adds the record to the Ignored list so that the download ignores any further processing of the record. The user can look at all of their Ignored cases at a later date if they choose to. Ignored cases are eventually deleted by the user through the Clean-up button or by listing all Ignored records and using the Delete button.

# **Unlink Case Button**

The Unlink Case button breaks the link between the selected HO Case and its corresponding Agency Case. This feature can be used if a user has accidentally linked a HO Case to the incorrect Agency Case.

# **Close Case Button**

The Close Case button moves the HO Case to the Processed list. Using this button a second time on the same case moves it to the Not Processed list. An Agency Case could have been moved from a Pending case status to Inforce and therefore the HO Case is no longer needed. The user marks the HO Case as closed to keep a copy of it.

### **Delete Closed Case(s) Button**

The Delete Closed Case(s) button permanently deletes any HO cases that were moved to the Processed list with the Close Case button. Any cases that were moved to the Processed list by another means will not be deleted.

#### **HO Pending Case Search Button**

The HO Pending Case Search button opens the HO Pending Policy Search dialog box where the HO Pending Case search can be re-executed. The Search button provides the ability to look for a specific set of records without leaving the HO Pending Case window.

### **Cleanup HO Cases Button**

The Cleanup HO Cases button deletes HO Pending Cases based on the entered criteria. Tagging the Ignored Cases option deletes any cases on the Ignored Status list where the last activity on that case falls within the specified date range. Similarly, tagging the Processed Cases option deletes any cases on the Processed Status list where the last activity on that case falls within the specified date range. No cases on the Not Processed Status list will be deleted. The date range is defined in the Last Activity Date Criteria section.

| 🎒 Sm                                 | artOffice W     | eb Page Dialog | ×        |  |  |  |  |  |  |  |
|--------------------------------------|-----------------|----------------|----------|--|--|--|--|--|--|--|
| HO C                                 | lean up         |                |          |  |  |  |  |  |  |  |
| Ignored Cases 🗖<br>Processed Cases 🗖 |                 |                |          |  |  |  |  |  |  |  |
| Last                                 | Activity Date ( | Criteria       |          |  |  |  |  |  |  |  |
| From                                 |                 |                | <b>N</b> |  |  |  |  |  |  |  |
| То                                   |                 |                | 1        |  |  |  |  |  |  |  |
|                                      | ОК              | Close          |          |  |  |  |  |  |  |  |
|                                      |                 |                |          |  |  |  |  |  |  |  |

#### Side-by-Side Processing

To process a linked HO Pending Case (in white), tag the case and then click the **Process** button to open the Side-by-Side Processing dialog box. The information in the Side-By-Side Processing spreadsheet is basic information about the case. The requirements listed in the Home Office Requirements spreadsheet are the updates from the carrier. The requirements listed in the Agency Requirements are the requirements that are currently in the linked Agency Case.

| S                              | martOffice Web                                                                                   | o Page Dialo                                                        | g                                                                         |                                                                                |                                                                     |                                                                                |                                                                           |                                                                                                    | 2                                                              |
|--------------------------------|--------------------------------------------------------------------------------------------------|---------------------------------------------------------------------|---------------------------------------------------------------------------|--------------------------------------------------------------------------------|---------------------------------------------------------------------|--------------------------------------------------------------------------------|---------------------------------------------------------------------------|----------------------------------------------------------------------------------------------------|----------------------------------------------------------------|
| To<br>the<br>Rec<br>rec<br>rec | add HO Requireme.<br>'Matched Records'<br>quirement record, ar<br>ords, highlight the r<br>ords. | nt records to i<br>section. To m<br>nd click on th<br>ecords, and c | the Agency Req<br>atch an HO Re<br>e right arrow to<br>lick on the left i | wirements section<br>quirement record<br>move the selecte<br>arrow to move the | n, tag the HO<br>i to an Agency<br>d records to ti<br>selected reco | Requirement rect<br>Requirement rect<br>he 'Matched Reco<br>ords back to the H | ord/s, and click<br>ord, tag an HO .<br>rds' section. Fr<br>IO Requiremen | on the right arrow to move the select<br>Requirement record, tag its equivale<br>om the 'Matched Records' section, to<br>ts section. Click the Update button to | ed records to<br>nt Agency<br>o Undo selected<br>o process the |
| Sic                            | le-By-Side Proce                                                                                 | ssing - Hom                                                         | e Office Polic                                                            | y#ARST1112                                                                     | 22 (P3 Status                                                       | s)                                                                             |                                                                           |                                                                                                    | 🍡 🖹                                                            |
|                                | Policy #                                                                                         | Contact N                                                           | ame                                                                       | Case Manaj                                                                     | jer Ca                                                              | arrier Name                                                                    | Plan Name                                                                 | e Primary Advisor                                                                                                    | Annual<br>Premium&                                             |
|                                | ARST111222                                                                                       | Wichenstein                                                         | , James                                                                   | admin                                                                          | c                                                                   | A.A.                                                                           | CNA Var Lif                                                               | e Philip Anderson                                                                                                    | 22,000.00                                                      |
| Ha                             | ome Office Requir                                                                                | rements                                                             | Comment                                                                   | Date                                                                           | I di                                                                | 2 🗊 🏫 📇 🛛                                                                      | 1                                                                         | Matched Requirement Records                                                                                                    | s                                                              |
|                                | Code (bescript)                                                                                  | iony                                                                | Comment                                                                   | Ordered                                                                        | Received                                                            | Of                                                                             |                                                                           |                                                                                                    |                                                                |
| Г                              | PMMED (Paramedi                                                                                  | cal Exam)                                                           |                                                                           | 2002/02/28                                                                     | 2002/03/08                                                          | Laboratory                                                                     |                                                                           |                                                                                                    |                                                                |
| Г                              | BLDPR (Blood Pro                                                                                 | file)                                                               |                                                                           | 2002/03/08                                                                     |                                                                     | Laboratory                                                                     |                                                                           |                                                                                                    |                                                                |
| Г                              | HOS1 (Home Offic<br>Specimen)                                                                    | ce Urine                                                            |                                                                           | 2002/02/28                                                                     | 2002/03/08                                                          | Laboratory _                                                                   |                                                                           |                                                                                                    |                                                                |
| Г                              | EKG (Resting EKG                                                                                 | 9)                                                                  | WAIVE                                                                     | 2002/02/28                                                                     | 2002/03/09                                                          | Doctor                                                                         |                                                                           |                                                                                                    |                                                                |
| Ag                             | jency Requireme                                                                                  | nts                                                                 |                                                                           | -                                                                              | F 🗊 🌙 🤂                                                             | ) 🖥 🖏 🗗 🛛                                                                      |                                                                           |                                                                                                    |                                                                |
|                                | Description                                                                                      | St                                                                  | atus                                                                      | Status<br>Date                                                                 | Complete                                                            | d Follow-Up                                                                    | Re                                                                        |                                                                                                    |                                                                |
| Г                              | Medical By Para M                                                                                | ted Rec                                                             | eived - Carrier                                                           | 03/08/2002                                                                     |                                                                     | 08/09/2004                                                                     |                                                                           |                                                                                                    |                                                                |
| Г                              | Blood Profile                                                                                    | Ord                                                                 | ered - Carrier                                                            | 03/08/2002                                                                     |                                                                     | 08/09/2004                                                                     |                                                                           |                                                                                                    |                                                                |
| Г                              | HOS1                                                                                             | Rec                                                                 | eived - Carrier                                                           | 03/08/2002                                                                     |                                                                     | 08/09/2004                                                                     |                                                                           |                                                                                                    |                                                                |
| Г                              | EKG - Resting                                                                                    | Rec                                                                 | eived - Carrier                                                           | 03/09/2002                                                                     |                                                                     | 08/09/2004                                                                     | -                                                                         |                                                                                                    |                                                                |
| •                              |                                                                                                  |                                                                     |                                                                           |                                                                                |                                                                     |                                                                                |                                                                           |                                                                                                    |                                                                |
|                                |                                                                                                  |                                                                     |                                                                           |                                                                                |                                                                     | 01                                                                             | -                                                                         |                                                                                                    |                                                                |
|                                |                                                                                                  |                                                                     |                                                                           |                                                                                | Update                                                              | Close                                                                          |                                                                           |                                                                                                    |                                                                |
|                                |                                                                                                  |                                                                     |                                                                           |                                                                                |                                                                     |                                                                                |                                                                           |                                                                                                    |                                                                |

To approve the requirement changes, tag a requirement in the Home Office Requirements spreadsheet (only one) and then tag the corresponding requirement in the Agency Requirements spreadsheet (only one).

| guirement record, an<br>ords_biabliabt the re       | d click on the<br>cords_and_c | atch an HO Re<br>e right arrow to<br>lick on the left : | quirement record<br>move the selecte<br>errow to move the | i to an Agency<br>d records to i<br>selected rec | / Requirement re<br>the 'Matched Rec<br>ords back to the | cord<br>ords<br>HO | l, tag an HO Requin<br>s' section. From the<br>Requirements sect | ement record, tag its equiva.<br>'Matched Records' section,<br>ion. Click the Undate button | lent Agency<br>to Undo selected<br>to process the |
|-----------------------------------------------------|-------------------------------|---------------------------------------------------------|-----------------------------------------------------------|--------------------------------------------------|----------------------------------------------------------|--------------------|------------------------------------------------------------------|---------------------------------------------------------------------------------------------|---------------------------------------------------|
| ords.                                               | sing - Hom                    | e Office Polic                                          | w#ARST1112                                                | 22 (P3 Statu                                     | ()                                                       |                    | noquinemento occi                                                |                                                                                             | B. E                                              |
| 10-09-0100110000                                    |                               |                                                         | y in Nicor Frizz                                          |                                                  |                                                          |                    |                                                                  |                                                                                             | Annua                                             |
| Policy #                                            | Contact N                     | ame                                                     | Case Manag                                                | jer C                                            | arrier Name                                              |                    | Plan Name                                                        | Primary Advisor                                                                             | Premium {                                         |
| nme Office Requir                                   | ements                        |                                                         |                                                           | <b>₩</b>                                         | u 💼 🗛 🏛                                                  | ⊞                  |                                                                  |                                                                                             |                                                   |
| Code (Descriptio                                    | on)                           | Comment                                                 | Date<br>Ordered                                           | Date<br>Received                                 | Required<br>Of                                           |                    | Matc                                                             | hed Requirement Record                                                                      | ds                                                |
| PMMED (Paramedic                                    | al Exam)                      |                                                         | 2002/02/28                                                | 2002/03/08                                       | Laboratory                                               | -                  |                                                                  |                                                                                             |                                                   |
| BLDPR (Blood Profi                                  | le)                           |                                                         | 2002/03/08                                                |                                                  | Laboratory                                               |                    |                                                                  |                                                                                             |                                                   |
| <ul> <li>HOS1 (Home Office<br/>Specimen)</li> </ul> | e Urine                       |                                                         | 2002/02/28                                                | 2002/03/08                                       | Laboratory                                               |                    |                                                                  |                                                                                             |                                                   |
| EKG (Resting EKG)                                   |                               | WAIVE                                                   | 2002/02/28                                                | 2002/03/09                                       | Doctor                                                   | •                  |                                                                  |                                                                                             |                                                   |
| gency Requiremen                                    | ıts                           |                                                         | -                                                         | ⊦î./(                                            | 5 <b>m m</b>                                             | ▦                  |                                                                  |                                                                                             |                                                   |
| Description                                         | St                            | atus                                                    | Status<br>Date                                            | Complete                                         | d Follow-Up                                              | Re                 |                                                                  |                                                                                             |                                                   |
| Medical By Para Me                                  | ed Rec                        | eived - Carrier                                         | 03/08/2002                                                |                                                  | 08/09/2004                                               |                    |                                                                  |                                                                                             |                                                   |
| Blood Profile                                       | Ord                           | ered - Carrier                                          | 03/08/2002                                                |                                                  | 08/09/2004                                               |                    |                                                                  |                                                                                             |                                                   |
| ] HOS1                                              | Rec                           | eived - Carrier                                         | 03/08/2002                                                |                                                  | 08/09/2004                                               |                    |                                                                  |                                                                                             |                                                   |
| EKG - Resting                                       | Rec                           | eived - Carrier                                         | 03/09/2002                                                |                                                  | 08/09/2004                                               | •                  |                                                                  |                                                                                             |                                                   |
|                                                     |                               |                                                         |                                                           |                                                  | •                                                        |                    |                                                                  |                                                                                             |                                                   |

Then click the **UND** button if it is an underwriting requirement. If it is a delivery requirement, click the **DEL** button. This combines the selected Home Office Requirement and the corresponding Agency Requirement and moves it to the Matched Requirement Records section on the right.

| 5m                                                                    | artOffice Web Pag                                                                                                | e Dialog                                                                                                   |                                                                               |                                                                       |                                                                          |                              |                                                                                        |                                                                                                    |                                                                    |
|-----------------------------------------------------------------------|----------------------------------------------------------------------------------------------------|----------------------------------------------------------------------------------------------------|-------------------------------------------------------------------------------|-----------------------------------------------------------------------|--------------------------------------------------------------------------|------------------------------|----------------------------------------------------------------------------------------|----------------------------------------------------------------------------------------------------|--------------------------------------------------------------------|
| o ad<br>e 'N<br>equi<br>con<br>con                                    | ld HO Requirement rec<br>fatched Records' sectio<br>irement record, and clii<br>ds, highlight the record<br>rds. | ords to the Agency Req<br>in. To match an HO Re<br>ck on the right arrow to<br>'s, and click on the left i | wirements sectio<br>quirement record<br>move the selecte<br>arrow to move the | n, tag the HO I<br>I to an Agency<br>d records to th<br>selected reco | Requirement red<br>Requirement re<br>le 'Matched Rec<br>irds back to the | cordi<br>cord<br>cords<br>HO | 's, and click on the<br>I, tag an HO Requi<br>s' section. From the<br>Requirements sec | right arrow to move the selec<br>rement record, tag its equival<br>e 'Matched Records' section,<br>tion. Click the Update button | ted records to<br>ent Agency<br>to Undo selected<br>to process the |
| Side-By-Side Processing - Home Office Policy # ARST111222 (P3 Status) |                                                                                                    |                                                                                                    |                                                                               |                                                                       |                                                                          |                              |                                                                                        |                                                                                                    |                                                                    |
|                                                                       |                                                                                                    |                                                                                                    |                                                                               |                                                                       |                                                                          |                              |                                                                                        |                                                                                                    | Annual                                                             |
|                                                                       | Policy # Co                                                                                                    | ntact Name                                                                                                 | Case Manag                                                                    | jer Ca                                                                | rrier Name                                                               |                              | Plan Name                                                                              | Primary Advisor                                                                                                    | Premium&                                                           |
|                                                                       | ARST111222 VVic                                                                                                  | henstein, James                                                                                            | admin                                                                         | CN                                                                    | 4A                                                                       |                              | CNA Var Life                                                                           | Philip Anderson                                                                                                    | 22,000.00                                                          |
| lon                                                                   | ne Office Requireme<br>Code (Description)                                                                        | nts<br>Comment                                                                                             | Date<br>Ordered                                                               | Date<br>Received                                                      | t 🗊 🏫 📇<br>Required<br>Of                                                |                              | Mate                                                                                   | ched Requirement Record                                                                                                    | IS                                                                 |
|                                                                       | BLDPR (Blood Profile)                                                                                            |                                                                                                    | 2002/03/08                                                                    |                                                                       | Laboratory                                                               | -                            |                                                                                        |                                                                                                    |                                                                    |
|                                                                       | HOS1 (Home Office Urin<br>Specimen)                                                                              | 18                                                                                                    | 2002/02/28                                                                    | 2002/03/08                                                            | Laboratory                                                               |                              |                                                                                        |                                                                                                    |                                                                    |
| ]                                                                     | EKG (Resting EKG)                                                                                                | WAIVE                                                                                                    | 2002/02/28                                                                    | 2002/03/09                                                            | Doctor                                                                   |                              |                                                                                        |                                                                                                    |                                                                    |
| ]                                                                     | MIB (MIB)                                                                                                    |                                                                                                    | 2002/02/28                                                                    | 2002/03/08                                                            | Owner                                                                    | •                            |                                                                                        |                                                                                                    |                                                                    |
| ge                                                                    | ncy Requirements                                                                                                 |                                                                                                    | +                                                                             | • 🗊 🏒 🤆                                                               | , 🐂 🐂 🗗                                                                  |                              |                                                                                        |                                                                                                    |                                                                    |
|                                                                       | Description                                                                                                    | Status                                                                                                    | Status<br>Date                                                                | Completed                                                             | d Follow-Up                                                              | Re                           |                                                                                        |                                                                                                    |                                                                    |
| ]                                                                     | Blood Profile                                                                                                    | Ordered - Carrier                                                                                          | 03/08/2002                                                                    |                                                                       | 08/09/2004                                                               | 1                            |                                                                                        |                                                                                                    |                                                                    |
| 1                                                                     | HOS1                                                                                                    | Received - Carrier                                                                                         | 03/08/2002                                                                    |                                                                       | 08/09/2004                                                               |                              |                                                                                        |                                                                                                    |                                                                    |
| 1                                                                     | EKG - Resting                                                                                                    | Received - Carrier                                                                                         | 03/09/2002                                                                    |                                                                       | 08/09/2004                                                               |                              |                                                                                        |                                                                                                    |                                                                    |
|                                                                       | MIB Codes                                                                                                    | Received - Carrier                                                                                         | 03/08/2002                                                                    |                                                                       | 08/09/2004                                                               | -                            |                                                                                        |                                                                                                    |                                                                    |
|                                                                       |                                                                                                    |                                                                                                    |                                                                               |                                                                       | •                                                                        |                              |                                                                                        |                                                                                                    |                                                                    |
|                                                                       |                                                                                                    |                                                                                                    |                                                                               | Update                                                                | Close                                                                    |                              |                                                                                        |                                                                                                    |                                                                    |

Now you can tag another Home Office Requirement and its associated Agency Requirement.

If there is no Agency Requirement that corresponds with a Home Office Requirement, then only tag the Home Office Requirement and no Agency Requirement. Click the UND or DEL button to add this as a new requirement to the Agency Case.

Once you have finished approving each requirement change, click the **Update** button to make the changes in the Agency Case; or, click **Close** to cancel the changes.

# Linking an Agency Case to a HO Case

SmartOffice links most of the HO Cases to a corresponding Agency Case automatically, but upon occasion you will need to link them manually. To link a HO Case to an Agency Case, tag the unlinked HO Case (in green) and then click the **Process** button to open the HO Pending Case Linking Options dialog box. To search for an existing Agency Case, select the **Match with the existing 'Agency PCM' record** option and then click **OK**. Search for the case. If the Agency Case does not exist, select the **Create new 'Agency PCM' record** option and then click **OK** to proceed through the PCM Add wizard.

| 🎒 Sr        | nartOffice Web Page Dialog                                                                                              | × |
|-------------|----------------------------------------------------------------------------------------------------|---|
| НО          | Pending Case Linking Options                                                                                            |   |
| The<br>'Age | current 'HO Pending Case' record does not have a matching<br>ency PCM' record. Please use one of the following options. |   |
| •<br>•      | Match with the existing 'Agency PCM' record.<br>Create new 'Agency PCM' record.                                         |   |
|             | OK Cancel                                                                                                    |   |